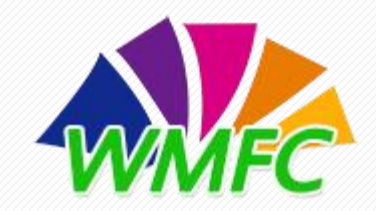

# 全国中等职业学校"文明风采"活动

# 院校报送功能操作指南

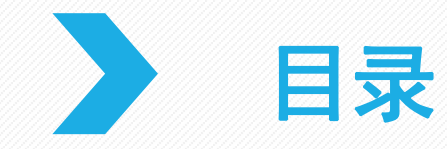

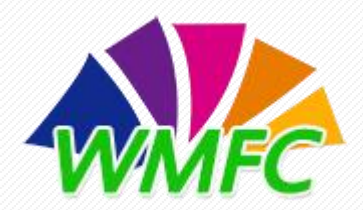

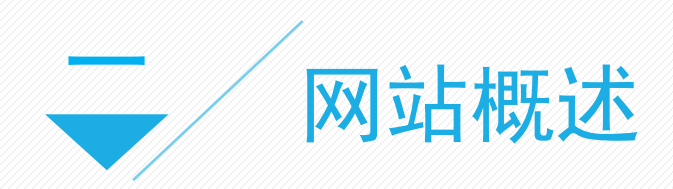

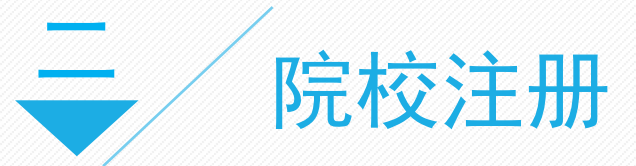

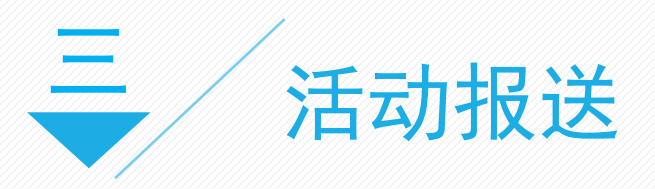

一、网站概述

为贯彻落实党的十九大精神和全国教 育大会精神,加强和改进中等职业学校德 育工作,教育部办公厅印发《关于调整开 展中等职业学校"文明风采"活动的通知》 (教职成厅函〔2018〕54号),要求各 地各校深入开展师生认可和广泛参与的征 **文演讲、职业规划、摄影视频、才艺展示** 等项目活动,创新开展其他活动,推进活 动常态化,实现活动育人。为推动各地各 校广泛开展"文明风采"活动,教育部职 成司将在活动官网宣传活动开展情况,并 开设"文明风采"微信公众号同步推送宣 传,不断扩大活动的影响力。

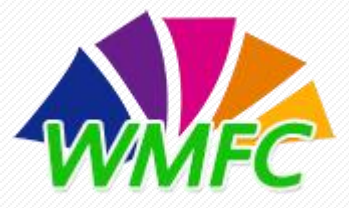

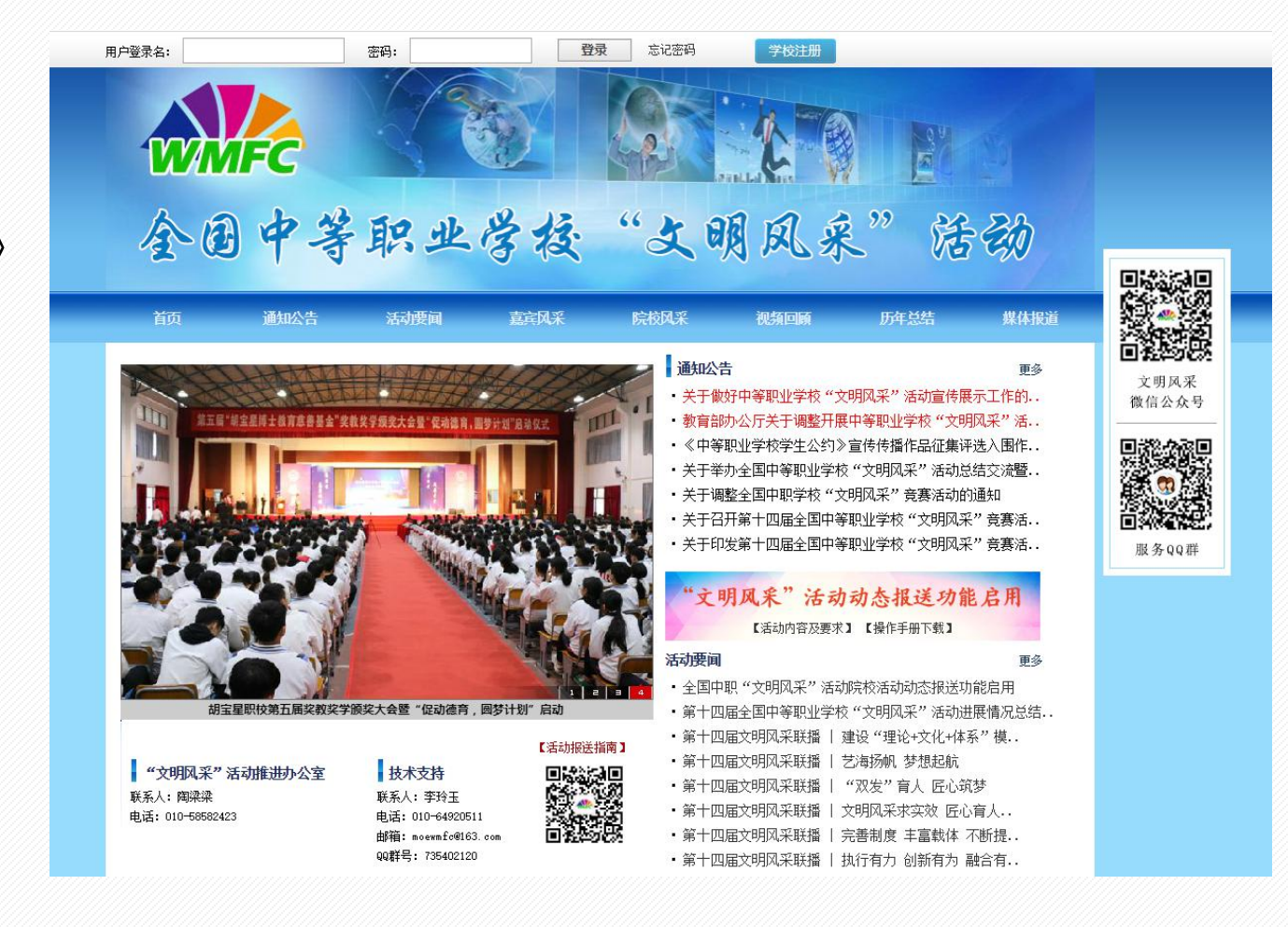

#### 建议: 使用360浏览器操作。

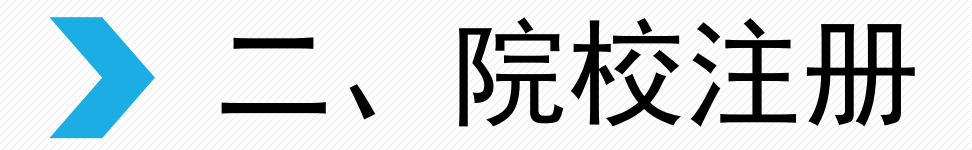

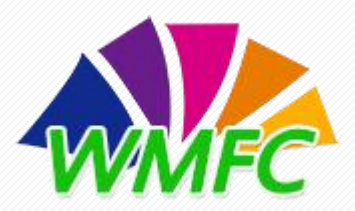

1.打开文明风采活动官方网站首页,点击页面最上方"学校注册"进入注册页面。

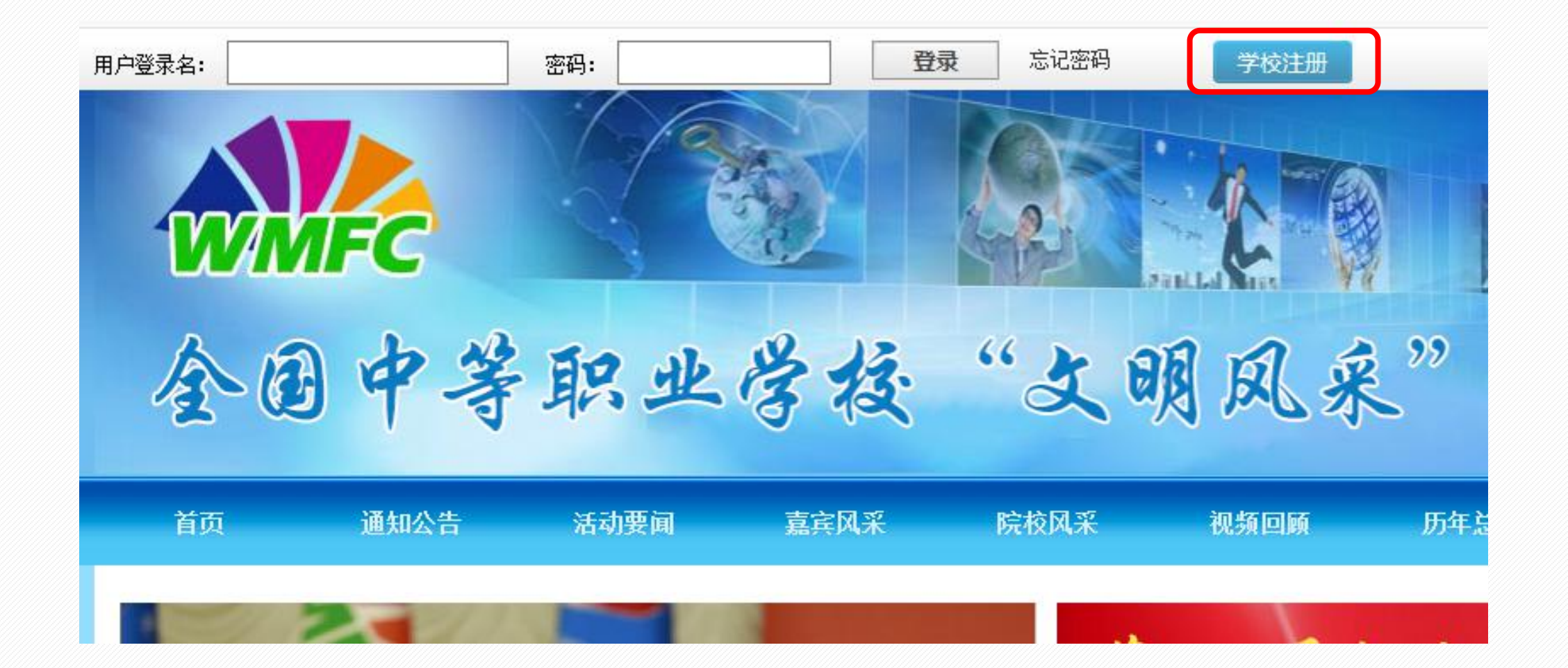

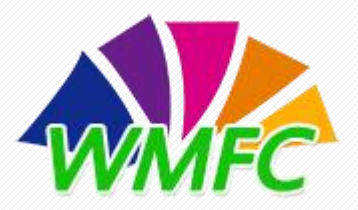

> 二、院校注册

### 2.进入"注册页面"按要求填写各项信息,填写完毕后"提交注册信息"(注意:"电子邮箱"为登陆账号,请注意区分大小写)。

|         | · · · · · · · · · · · · · · · · · · · |
|---------|---------------------------------------|
| 学校名称:   | 必填。请输入学校的全称。注册后不能修改。                  |
| 联系人:    | 必填。请填写联系人的姓名。                         |
| 性别: 男 ~ | 必选,请选择联系人性别。                          |
| 手机号:    | 必填,请填写联系人的手机号。                        |
| 电子邮箱:   | 必填,电子邮箱将作为您的【用户登录名】,请注意大小写。           |
| 登录密码:   | 必填,密码长度为6−16位,仅限字母、数字以及−和_,字母区分大小写    |
| 确认密码:   | 必填,请重新输入一遍密码。                         |
|         |                                       |

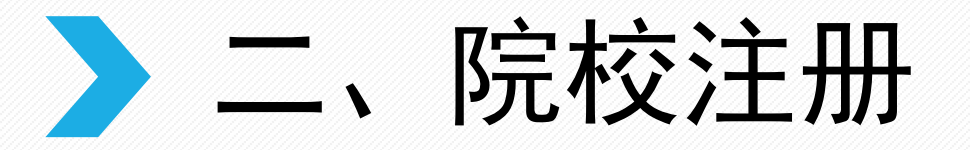

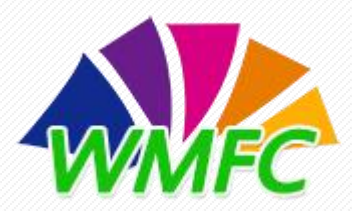

3. 注册成功提示, 点击"确认"完成注册, 返回首页输入登录名和密码进入资讯报送页面。

#### 校级注册

恭喜您,注册成功!

#### 您的电子邮箱即为您的登录用户名.

| 所在省:  | 北京市           |
|-------|---------------|
| 学校名称: | 中等职业学校        |
| 负责人:  | 王小明           |
| 手机号:  | 15212345678   |
| 电子邮箱: | ceshi@123.com |

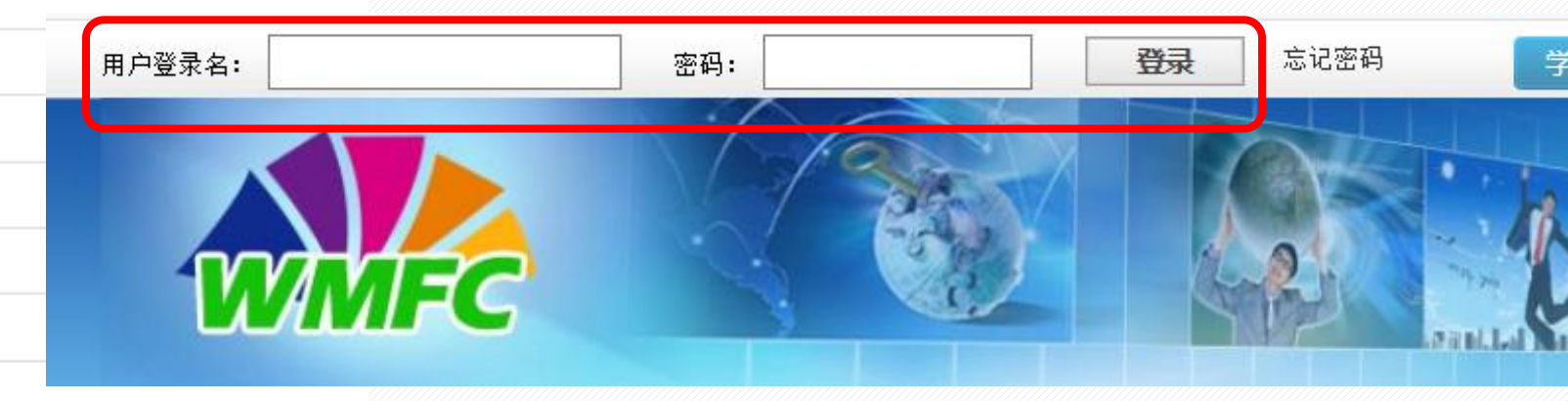

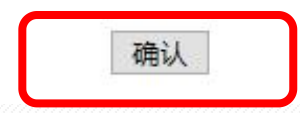

> 三、活动报送

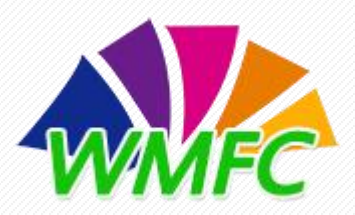

1. 登陆账号进入"学校管理平台"在"资讯管理"页面点击"新增",进入资讯上传页面。

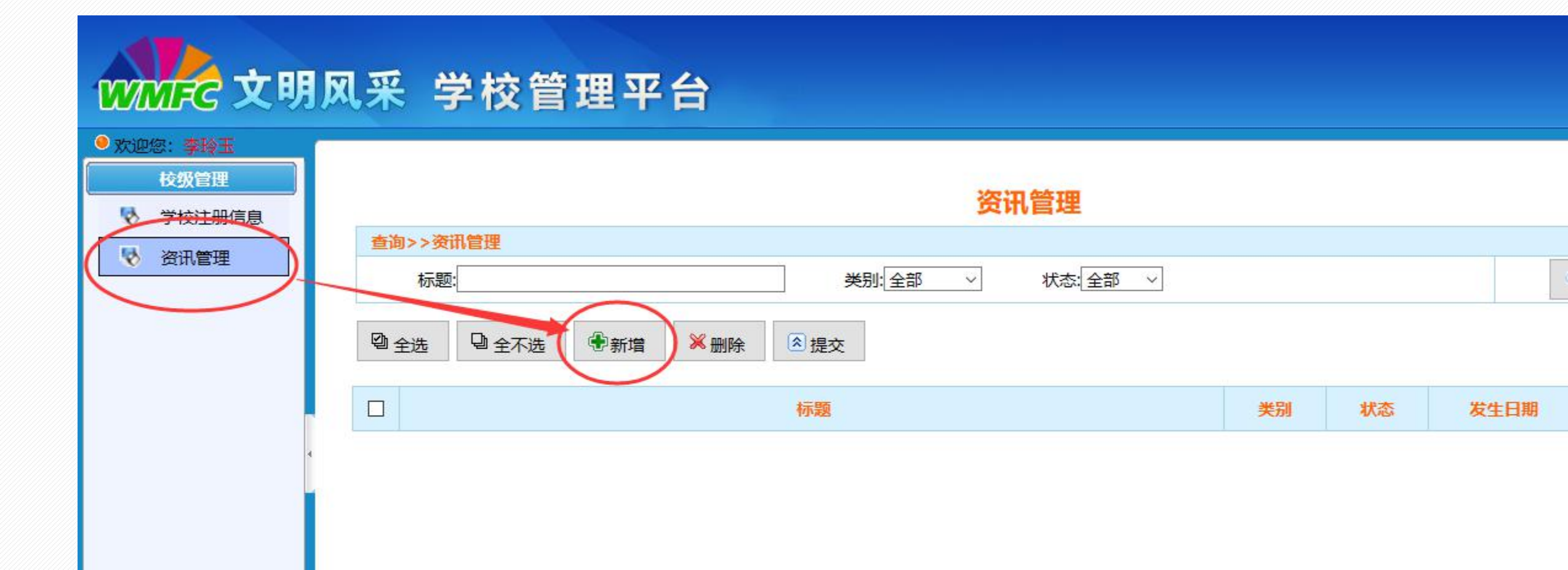

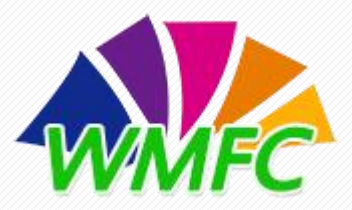

### 2. 填写资讯内容。

- 标题: 必填项, 活动文章标题。
- 类别(文本、图片、视频):必选项,文本资讯 可将文章文字直接复制到编辑器内完善修改,也 可上传图片;图片资讯以图片为主,也可以编辑 文字对图片进行说明,缩略图必须上传;视频资 讯可通过编辑器上传视频,也可以复制视频链接, 缩略图必须上传。
- 链接地址: 非必填项。
- 关键字: 非必填项。
- 作者: 文章作者。
- 来源: 文章来源。
- **发生日期**: 文章创建时间, 默认为文章发布时间。

|       |               | 资讯管理 |
|-------|---------------|------|
| 标题*:  |               |      |
| 类别*:  | 文本资讯 ~        |      |
| 链接地址: |               |      |
| 关键字:  |               |      |
| 作 者*: | ceshi@123.com |      |
| 来 源*: |               |      |
| 发生日期: | 2019-01-11    |      |

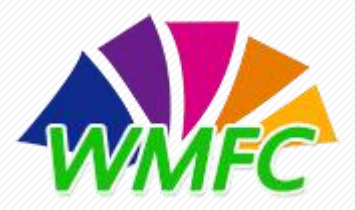

#### 3. 上传格式要求。

- **缩略图**:图片资讯和视频资讯必填项,缩略
   图为资讯栏目展示时显示,图片不宜过大, 建议像素为600\*400,格式为jpg、jpeg、png。
- 编辑说明:编辑资讯时文章字体为"**宋体**",

字号16~20号之间;图片和视频类型的资讯必须 上传缩略图;受网络因素影响,若编辑器内的图 片未能正常显示,请点击"立即刷新"按钮以更 新编辑器内容。

| 缩略图:  | 哲无图片     (图片大小600*400)                                                                                                    |
|-------|----------------------------------------------------------------------------------------------------|
| 编辑说明: | <ol> <li>1. 文本格式:字体为宋体,字号为16~20号之间;</li> <li>2. 图片资讯:图片资讯必须上传缩略图,缩略图为栏目展示图片,编辑资讯内容时仍需上传图片,资讯内容上传图片格式为jpg、jpeg、png,大小600*400,5M以内;</li> <li>3. 视频动态:视频资讯必须上传缩略图,格式为rmvb、avi、mp4,300M以内;</li> <li>4. 受网络因素影响,若编辑器内的图片未能正常显示,请点击该按钮以更新编辑器内容。</li> </ol> |

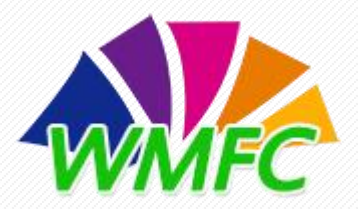

### 4. 编辑器常用功能说明。

文本类型资讯:用户可直接复制文章文字到编辑器中修改完善。

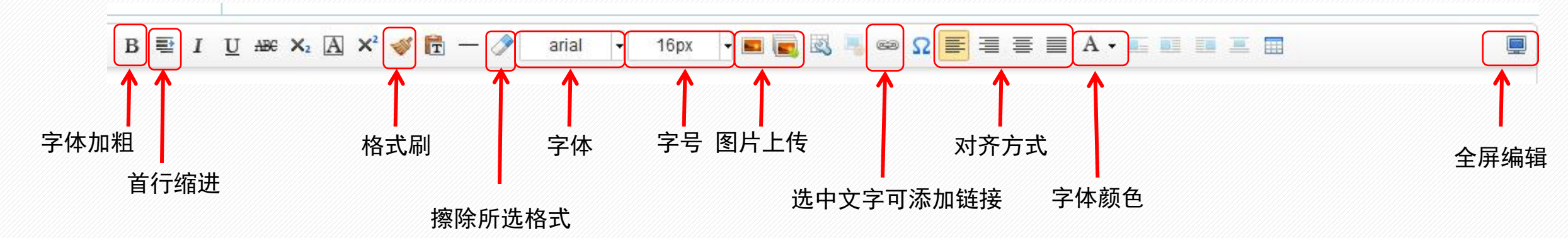

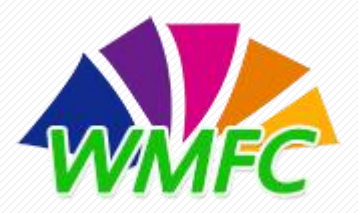

### 4. 编辑器常用功能说明。

**图片类资讯**: 必须上传缩略图,常用编辑操作与文本类型编辑器操作一致,受页面限制, 建议图片像素为600\*400。

视频类资讯: 必须上传缩略图, 常用编辑操作与 视频 文本类型编辑器操作一致,可直接上传视频,受 插入视频 上传视频 视频尺寸 页面限制,建议视频宽度600~800之间,高度 宽度 400~600之间。 高度 对齐方式 Ω - 🔣 👅 📾 16px 🗏 🗄 🔲 A 🗸 🖪 🔲 🔳 🔳 🔳 点击选择文件 上传视频图标 确认 取消

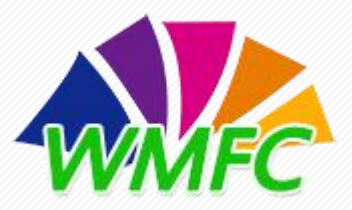

5. 资讯预览。

资讯保存后,可点击查看图标 💁 预览资讯页面展示效果,如有视频类资讯,可在预 览页面查看播放效果,确定页面显示无误后可提交资讯。

| 👌 学校注册信息 | 贝 И                            | 1日 理       |                                       |                                       |
|----------|--------------------------------|------------|---------------------------------------|---------------------------------------|
| ▼ 资讯管理   | 查询>>资讯管理                       | 52 - 58 (2 |                                       |                                       |
|          | 标题:                            | 类别: 全部 ∨   | 状态: 全部 🗸                              | 2. 搜索                                 |
|          |                                | 1          |                                       |                                       |
|          | □ 全选 □ 全不选 □ 予新增   ▲ 删除   ◎ 提交 |            |                                       |                                       |
| 2        | □ 标题                           | 类别         | 状态 发生日期                               | 操作                                    |
|          | □ 工匠精神永流传                      | 文本资讯       | 待提交 2019-01-15                        | 1 1 1 1 1 1 1 1 1 1 1 1 1 1 1 1 1 1 1 |
|          | 共1条记录 上为第 <mark>1到1</mark> 条   |            | □ □ □ □ □ □ □ □ □ □ □ □ □ □ □ □ □ □ □ | ±⊋ıl 💽 💽 💽                            |

6. 提交审核。

资讯视频文件可播放,图片可显示,内容预览无误后,可勾选该条资讯选框,点击 "提交"按钮提交。提交后,资讯无法修改,提交前请务必确认内容无误。

| 🔖 学校注册信息 | 贝<br>杏海->                      | W目垤   |            |                                       |          |
|----------|--------------------------------|-------|------------|---------------------------------------|----------|
| ▼ 资讯管理   | <b>查时</b> 不及 <b>机自生</b><br>标题: | 类别:全部 | <b>~</b> ∜ | 添:全部 ✔                                | 包搜索      |
|          | ◎ 全选 ◎ 全不选 ● 新增 ※ 删除 ◎ 提交      |       |            |                                       |          |
|          | 「日」「标题                         | 类别    | 状态         | 发生日期                                  | 操作       |
|          | □ 工匠精神永流传                      | 文本资讯  | 待提交        | 2019-01-15                            | <b>1</b> |
|          | 共 <mark>1</mark> 条记录,上为第1到1条   |       | .4         | 第 <mark>1</mark> 页共 <mark>1</mark> 页转 | e<br>1   |

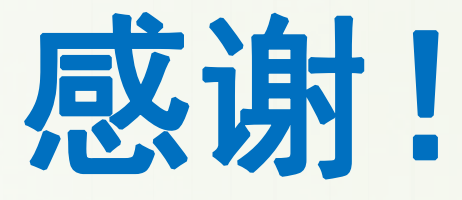

全国中等职业学校"文明风采"活动官网技术支持 联系人:李玲玉 电话:010-62389019 中职"文明风采"活动服务qq群:735402120

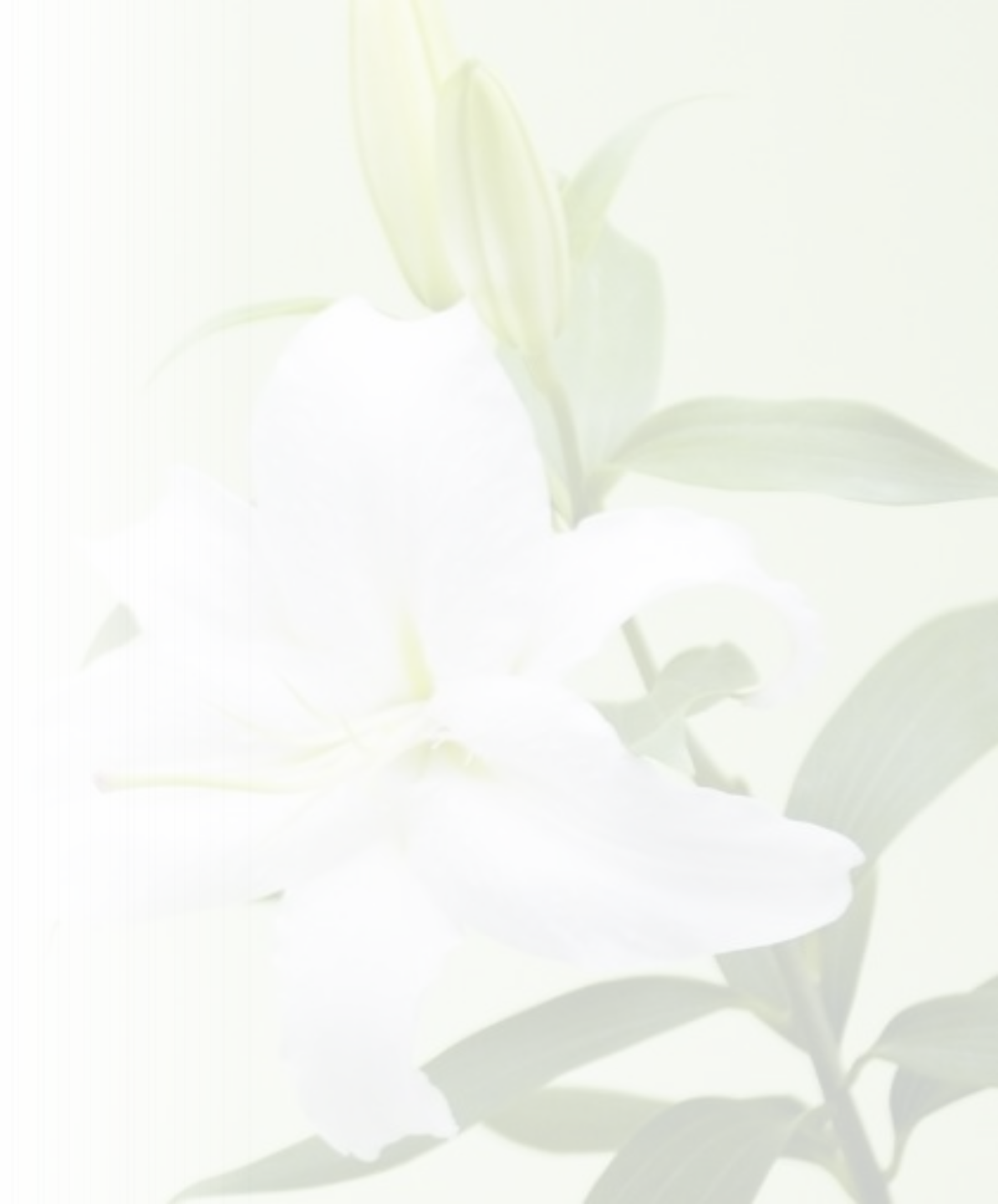